# bmmtestlabs

# bmm signatures v2.0

user manual

© BMM Testlabs. This document and its entire contents are strictly private and confidential and may not be copied or reproduced without permission

# Contents

| Introduction to BMM Signatures        | 3  |
|---------------------------------------|----|
| BMM Signature Program Features        | 3  |
| System Requirements                   | 3  |
| Installing BMM Signatures             | 3  |
| Running BMM Signatures                | 5  |
| How to use BMM Signatures             | 7  |
| Generating a Folder Signature         | 7  |
| Generating Individual File Signatures | 10 |
| Generating a Full Media Signature     | 12 |
| Game Authentication Terminal (GAT)    | 14 |
| Exporting results from BMM Signatures | 17 |
| Terms of Use                          | 19 |

# Introduction to BMM Signatures

BMM Signatures was created to provide a tool for the verification of gaming software. The application can be used to generate signatures for folders, individual files, and groups of files. It also has support to generate a signature for full media and partitions on devices such as Compact Flash cards, hard disk drives, or solid state drives. BMM Signatures can also use the Gaming Standards Association's (GSA) Game Authentication Terminal (GAT) protocol.

BMM Signatures is available for download or on a USB Flash Drive by contacting your local BMM office. The application will need to be installed on a computer. If the computer running the application has access to the internet, it will be able to auto update.

#### **BMM Signature Program Features**

#### BMM Signatures supports the following hashing algorithms:

SHA-1 •

SHA-256 •

SHA-512

CRC16

CRC32

MD5

CHECKSUM

HMAC SHA1 (Seeded with a string or hex value)

#### System Requirements

BMM Signatures v2.0 supports the following desktop operating systems: Windows Vista, Windows 7, and Windows 8. BMM Signatures also supports the following server operating systems: Windows Server 2003, Windows Server 2008, and Windows Server 2012.

**Recommended Minimum Hardware Requirements:** 

- 1 gigahertz (GHz) or faster 32-bit (x86) or 64-bit (x64) processor •
- 4 gigabyte (GB) RAM
- Graphics card with a screen resolution of 1680x1050
- USB Port •
- Serial Port (or USB to serial adaptor) for GAT •

#### Installing BMM Signatures

- 1. Point a web browser to this address: http://downloads.bmmboat.com.bmmlabs.arvixededicated.com.
- 2. Click the Install button at the bottom of the webpage.

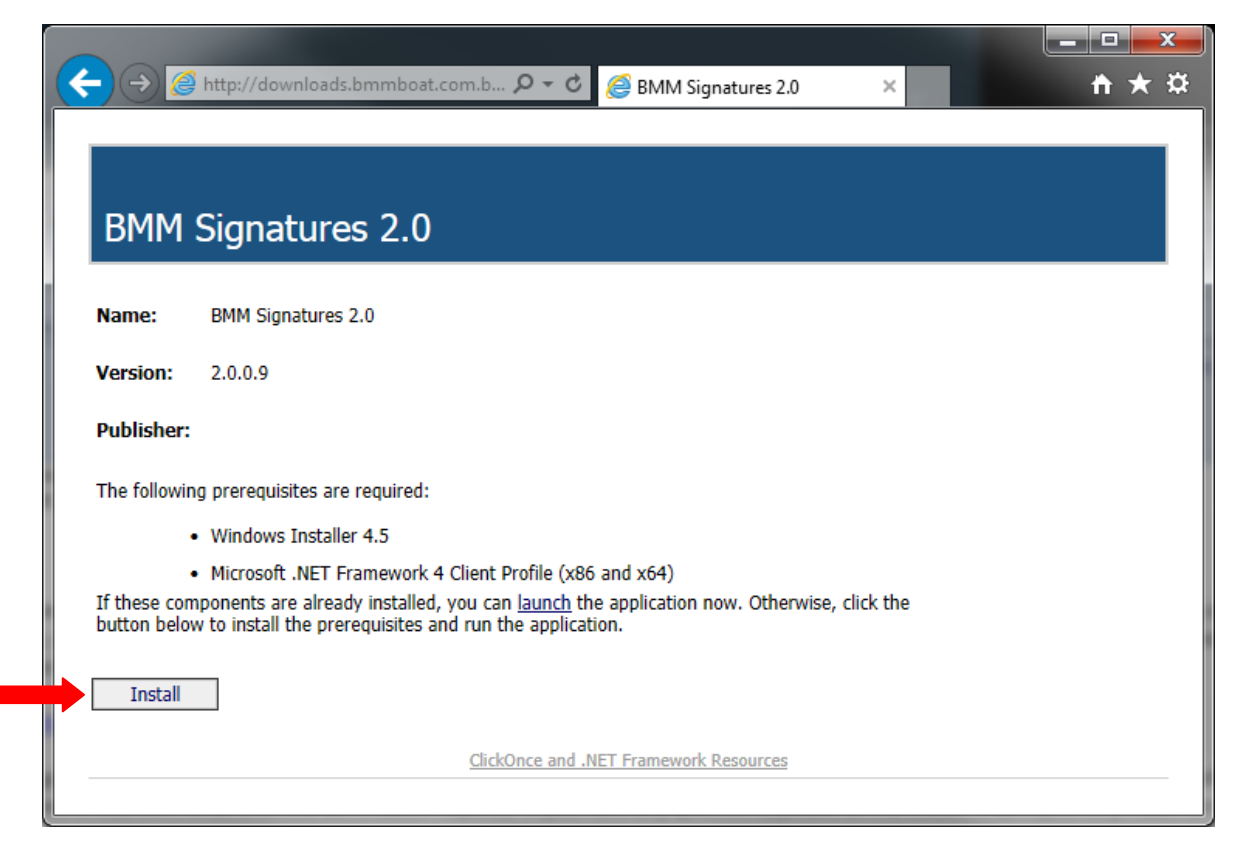

3. Click "Run" from the confirmation dialog.

| Do you want to run or save setup.exe (472 KB) fromcom.bmmlabs.arvixededicated.com? |             |              |   |                |  |  |  |  |  |
|------------------------------------------------------------------------------------|-------------|--------------|---|----------------|--|--|--|--|--|
|                                                                                    | <u>R</u> un | <u>S</u> ave | - | <u>C</u> ancel |  |  |  |  |  |

4. Click install on the "Application Install - Security Warning"

| Application Install - Security Warning                                                                                                    |
|----------------------------------------------------------------------------------------------------|
| Do you want to install this application?                                                                                                    |
| Name:     BMM Signatures 2.0     From (Hover over the string below to see the full domain):     downloads.bmmboat.com.bmmlabs.arvixededicated.com     Publisher:     BMM North America, Inc     Install |
| While applications from the Internet can be useful, they can potentially harm your computer. If you do not trust the source, do not install this software. <u>More Information</u>                      |

5. BMM Signatures will download.

| (17%) Inst                       | alling BMM Signatures 2.0                                                                                            | <b>— </b>      |
|----------------------------------|----------------------------------------------------------------------------------------------------|----------------|
| <b>Installir</b><br>This<br>duri | ng BMM Signatures 2.0<br>may take several minutes. You can use your computer to do other tas<br>ng the installation. | sks            |
| bmm                              | Name: BMM Signatures 2.0                                                                                             |                |
| -                                | From: downloads.bmmboat.com.bmmlabs.arvixededicated.com                                                              | 1              |
|                                  |                                                                                                    |                |
|                                  | Downloading: 1.21 MB of 7.08 MB                                                                                      |                |
|                                  |                                                                                                    | <u>C</u> ancel |

6. Click "Yes" on the security warning dialog, and BMM Signatures will run. BMM Signatures requires Administrator Privileges in order to perform verification on full media signatures on drives and partitions.

# **Running BMM Signatures**

1. Double click on the BMM Signatures v2.0 icon on the desktop.

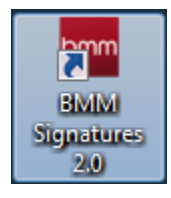

2. If an update is available, a dialog will open, click "OK" on the dialog.

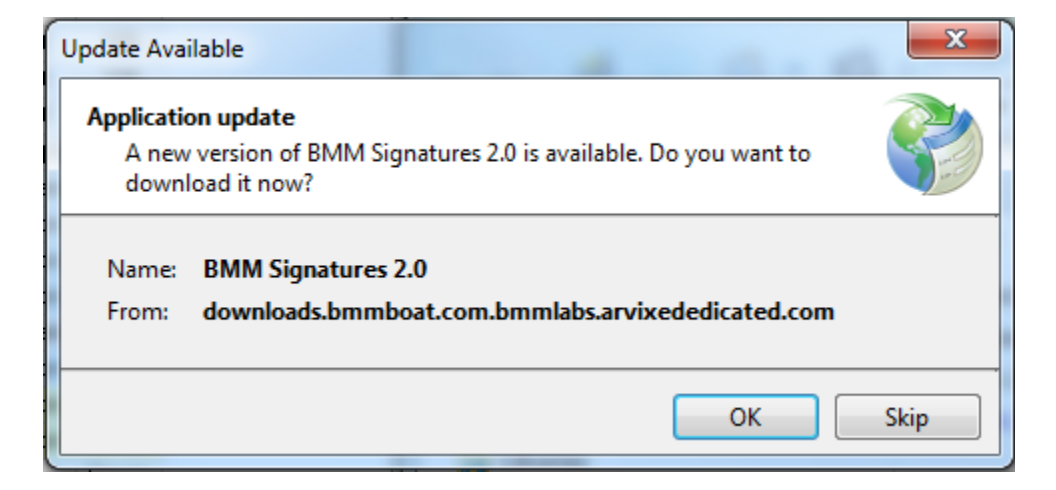

3. BMM Signatures will update and then automatically run.

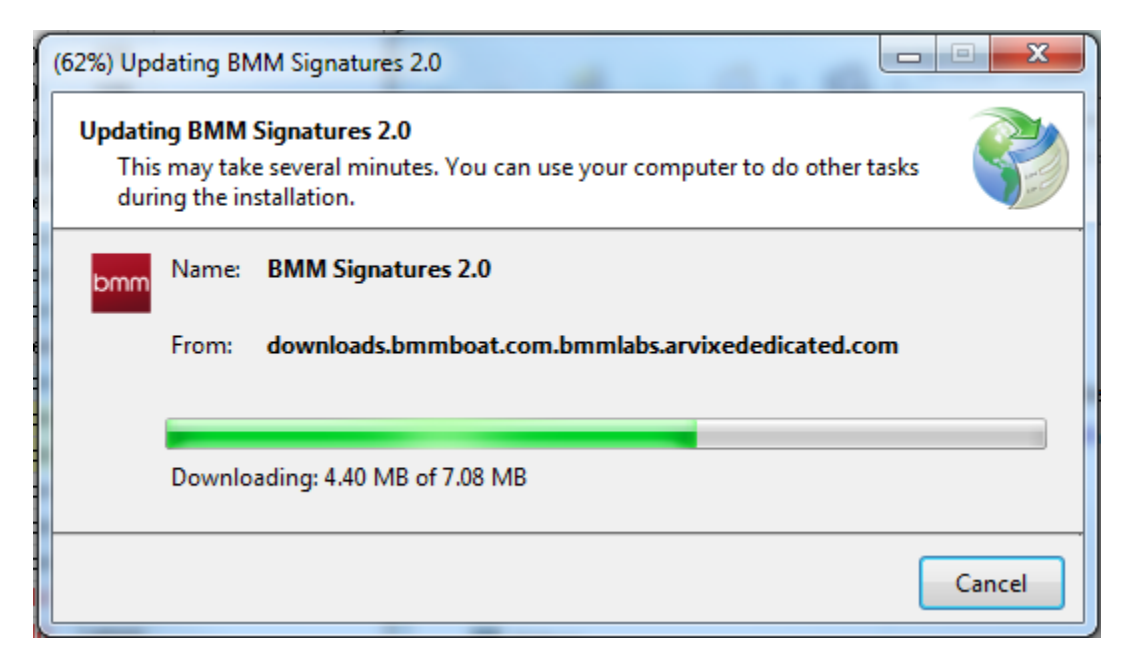

4. Click "yes" on the User Account Warning dialog. BMM Signatures need administrator access in order to perform media signatures.

| ; User Accour                                                                | Control                                                                                                    |  |  |  |  |  |  |  |  |  |  |
|------------------------------------------------------------------------------|----------------------------------------------------------------------------------------------------|--|--|--|--|--|--|--|--|--|--|
| Do you want to allow the following program to make changes to this computer? |                                                                                                    |  |  |  |  |  |  |  |  |  |  |
| bmm                                                                          | Program name:BMM Signatures 2.0Verified publisher:BMM North America, IncFile origin:Hard drive on this computer |  |  |  |  |  |  |  |  |  |  |
| Show <u>d</u> et                                                             | ls <u>Y</u> es No                                                                                               |  |  |  |  |  |  |  |  |  |  |
|                                                                              | Change when these notifications appear                                                                          |  |  |  |  |  |  |  |  |  |  |

# How to use BMM Signatures

#### Generating a Folder Signature

A Folder Signature is a single signature of the entire contents of a folder which includes all files and subfolders therein. The Folder Signature will change if the folders, subfolders or files within change by renaming, moving, or modifying.

Steps:

1. With BMM Signatures open and the "Files / Folders" tab selected, click on the "Browse" button.

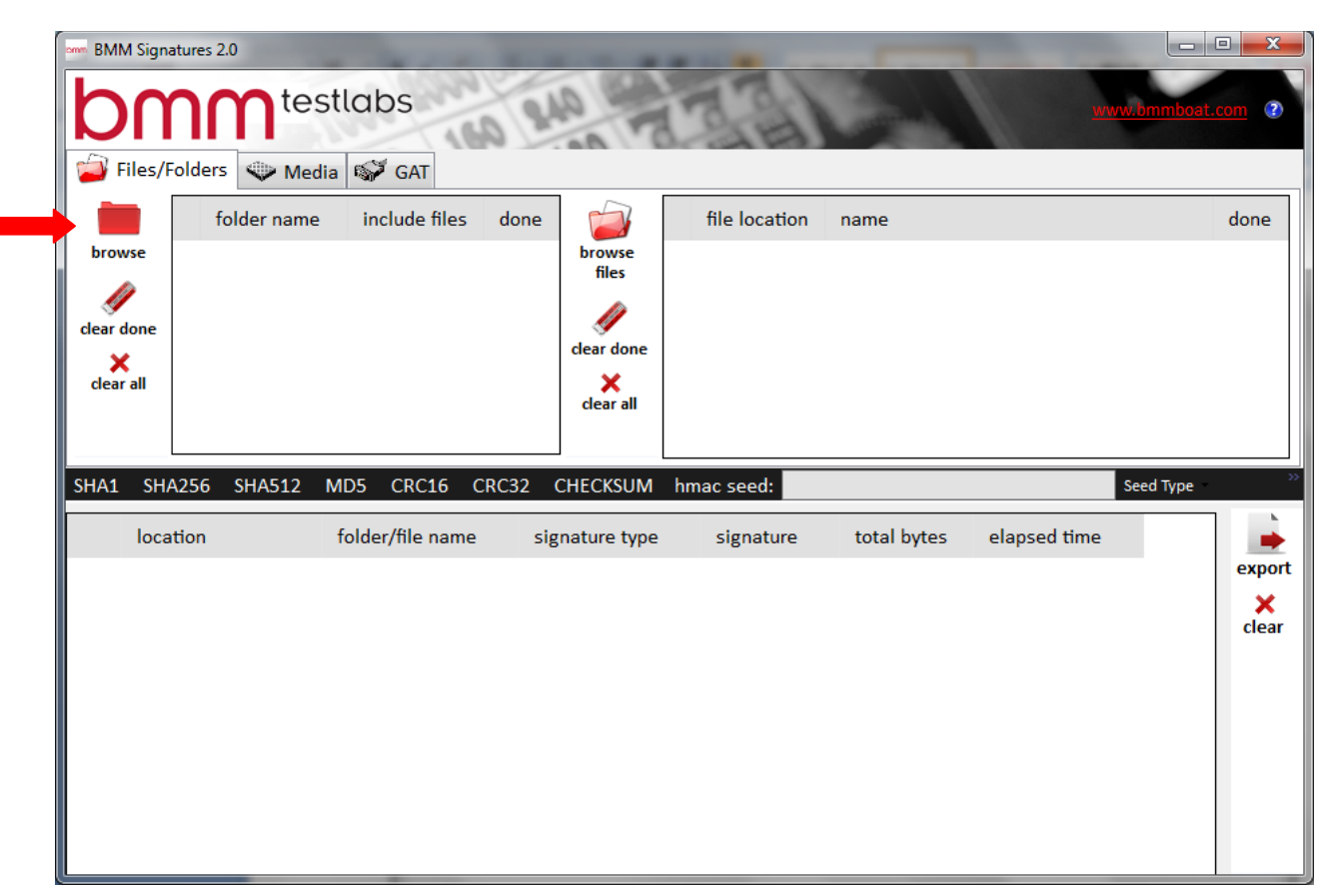

A dialog box labeled "Browse For Folder" will appear:

| Br | rowse For Folder          | J |
|----|---------------------------|---|
| Γ  |                           | ] |
|    |                           |   |
|    | ▷ 🖳 Computer 🔷            |   |
|    | 🖻 👽 Network               |   |
|    | P I Control Panel         |   |
|    | 👿 Recycle Bin             |   |
|    | bmm Signatures 1.27       |   |
|    | 🖻 퉲 bmm Signatures 1.28   |   |
|    | 🔒 LQ                      |   |
|    | VirtualBox                |   |
|    | <b>T</b>                  |   |
|    | Make New Folder OK Cancel |   |

- 2. Navigate to the folder being used for verification.
- 3. Once selected, click on the "OK" button.

This action will insert the folder into the list. If the files contained inside the folder need to have individual signatures generated as well, click on the checkbox for "include files". This will put the contents of the folder into the files list to the right.

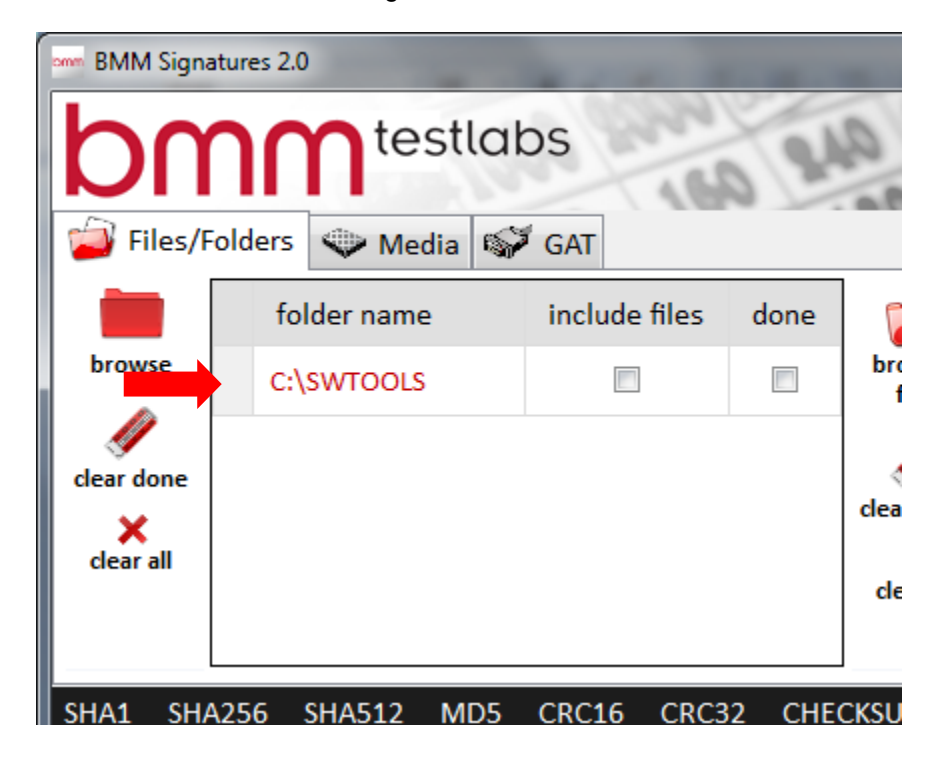

4. Next, click the type of signature to generate. Typically a SHA1 is used; however BMM Signatures can use other algorithms as well. When needing a HMAC-SHA1 signature, BMM Signatures allows for the entry of a seed. The seed can be in the form of a text string (characters a-z & numbers 1-0), or a hexadecimal string (characters a-f & numbers 1-0). To calculate more than one signature for a folder, click on the first signature type, next click on "clear done", and then click on the next signature type. Repeat for each signature type needed.

| . 1 |      |          |        |       |             |       |               |            |             |              |           |         |        |
|-----|------|----------|--------|-------|-------------|-------|---------------|------------|-------------|--------------|-----------|---------|--------|
|     | SHA1 | SHA256   | SHA512 | MD5   | CRC16       | CRC32 | CHECKSUM      | hmac seed: |             |              | Seed Type | HMAC-SH | A1     |
|     |      | location |        | folde | er/file nan | ne s  | ignature type | signature  | total bytes | elapsed time |           |         |        |
|     |      |          |        |       |             |       |               |            |             |              |           |         | export |

5. In the bottom pane a list of the folders and their signatures will be displayed.

Note: Signatures shown here are for informational purposes only and are not to be used for verification.

| SHA1 | SHA256   | SHA512 | MD5 CRC     | 16 CRC | 32 CHECKSUM    | 1 hma | ac seed: |              |                      | Seed Type | HMAC-SI | HA1    |
|------|----------|--------|-------------|--------|----------------|-------|----------|--------------|----------------------|-----------|---------|--------|
|      | location |        | folder/file | name   | signature type | e     | signatur | e            |                      | total by  | tes ela | -      |
|      | [root]:\ |        | \swtools    |        | SHA1           |       | 2AB8A27  | 8BD6D357F2ED | 1256A4B137FE1A52F64A | 9 1072725 | 00:0    | export |
|      |          |        |             |        |                |       |          |              |                      |           |         | clear  |
|      |          |        |             |        |                |       |          |              |                      |           |         |        |
|      |          |        |             |        |                |       |          |              |                      |           |         |        |
|      |          |        |             |        |                |       |          |              |                      |           |         |        |
|      |          |        |             |        |                |       |          |              |                      |           |         |        |
| ٠    |          |        |             |        |                |       |          |              |                      |           | 4       |        |

Once a signature is generated for the folder, the checkbox in the done column will be checked. If the signatures need to be calculated again, uncheck the checkbox in the done column or click the "clear done" button to the left of the folder list.

To save or export the signatures calculated; please see the section on exporting results.

The following buttons are used with folder signatures:

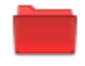

browse The browse button brings up a dialog for the operator to select a folder to generate a signature from.

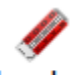

**clear done** Once signatures for a folder have been generated, there will be a checkmark in the done column for that folder. This button will clear any done checkmarks so those signatures can be generated again.

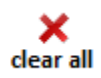

The clear all button will remove all items from the folder list.

#### **Generating Individual File Signatures**

The Individual File Signature is used for generating single or multiple signatures for individual files.

Steps:

1. With BMM Signatures open and the "Files / Folders" tab selected, click on the "browse files" button.

| BMM Signatures 2.0                                                  |                    |                                                   | -                        |              | 1            |                   |
|---------------------------------------------------------------------|--------------------|---------------------------------------------------|--------------------------|--------------|--------------|-------------------|
|                                                                     | estlabs            | 210                                               | EF                       | and a second | wwv          | v.bmmboat.com (2) |
| Files/Folders Me<br>folder nam<br>browse<br>clear done<br>clear all | e include files do | one<br>browse<br>files<br>clear done<br>clear all | <sup>61</sup> e location | name         |              | done              |
| SHA1 SHA256 SHA512                                                  | MD5 CRC16 CRC3     | 2 CHECKSUM h                                      | mac seed:                |              |              | Seed Type         |
| location                                                            | folder/file name   | signature type                                    | signature                | total bytes  | elapsed time | export<br>Clear   |

2. A dialog box labeled "Open" will appear.

| Open                 | r b Windows7 OS (C) b Windows b  | A 16740            | 100         | - 4  | Search Windows | ×      |
|----------------------|----------------------------------|--------------------|-------------|------|----------------|--------|
|                      | er 🖡 windows/_OS(C:) 🖡 windows 🖡 |                    |             | • •  | Search Windows | ~      |
| Organize 🔻 New fold  | er                               |                    |             |      | 8== •          |        |
| 🖳 Recent Places 🔺    | Name                             | Date modified      | Туре        | Size |                |        |
|                      | i addins                         | 7/13/2009 10:32 PM | File folder |      |                | :      |
| Cibraries            | AppCompat                        | 7/13/2009 8:20 PM  | File folder |      |                |        |
| Documents            | 퉬 AppPatch                       | 5/5/2014 1:44 PM   | File folder |      |                |        |
| Music                | 鷆 assembly                       | 5/16/2014 10:15 AM | File folder |      |                |        |
| Pictures             | 퉬 Boot                           | 7/13/2009 10:32 PM | File folder |      |                |        |
| Videos               | 퉬 Branding                       | 7/13/2009 10:32 PM | File folder |      |                |        |
|                      | 🐌 CSC                            | 5/19/2013 8:38 PM  | File folder |      |                |        |
| Windows7 OS (C       | Cursors                          | 7/13/2009 10:32 PM | File folder |      |                |        |
|                      | 퉬 debug                          | 5/20/2013 10:37 AM | File folder |      |                |        |
|                      | 퉬 diagnostics                    | 7/13/2009 10:32 PM | File folder |      |                |        |
| Separaments (0:)     | 퉬 DigitalLocker                  | 7/13/2009 10:37 PM | File folder |      |                |        |
| Private Folder (II)  | 퉬 Downloaded Installations       | 4/7/2014 8:46 AM   | File folder |      |                |        |
| X Private Folder (0. | 鷆 Downloaded Program Files       | 3/6/2014 3:45 PM   | File folder |      |                |        |
| S Network            | 鷆 ehome                          | 5/20/2013 12:14 PM | File folder |      |                |        |
| INCLIVITIE           | 鷆 en                             | 12/23/2011 10:34   | File folder |      |                |        |
| Ŧ                    | en-US                            | 11/20/2010 11:06   | File folder |      |                |        |
| File <u>n</u>        | ame:                             |                    |             |      |                | •      |
|                      |                                  |                    |             |      | Open           | Cancel |

- 3. Navigate to the file(s) needed for verification.
- 4. Once the file is selected, single click on the "Open" button. Note: Multiple files can be selected for multiple individual signatures to be generated. This action will insert the file(s) into the list for verification.

| 7               |               |               |      |
|-----------------|---------------|---------------|------|
|                 | file location | name          | done |
| browse<br>files | C:\Windows    | explorer.exe  |      |
|                 | C:\Windows    | bfsvc.exe     |      |
| clear done      | C:\Windows    | fveupdate.exe |      |
| clear all       |               |               |      |
|                 |               |               |      |

5. Next, click the type of signature to generate. Typically a SHA1 is used; however BMM Signatures can use other algorithms as well. When needing a HMAC-SHA1 signature, BMM Signatures allows for the entry of a seed. The seed can be in the form of a text string (characters a-z & numbers 1-0), or a hexadecimal string (characters a-f & numbers 1-0). To calculate more than one signature for a file, click on the first signature type, next click on "clear done", and then click on the next signature type. Repeat for each signature type needed.

|   |      |          |        |       |             |       | ]              | L          |             |              |           |           |      |
|---|------|----------|--------|-------|-------------|-------|----------------|------------|-------------|--------------|-----------|-----------|------|
|   | SHA1 | SHA256   | SHA512 | MD5   | CRC16       | CRC32 | CHECKSUM       | hmac seed: |             |              | Seed Type | HMAC-SHA1 |      |
| 1 |      |          |        |       |             |       |                |            |             |              | _         |           | •    |
|   |      | location |        | folde | er/file nan | ne :  | signature type | signature  | total bytes | elapsed time |           |           | ▶    |
|   |      |          |        |       |             |       |                |            |             |              |           | ex        | port |
|   |      |          |        |       |             |       |                |            |             |              |           | ex        | ро   |

6. This will generate a signature of the file(s) selected. Note: Signatures shown here are for informational purposes only are not to be used for verification.

| SHA | 1 SHA256 SHA512 | MD5 CRC16 CRC3   | 2 CHECKSUM hn  | nac seed:                                | Seed Type   | HMAC-SHA1 |        |
|-----|-----------------|------------------|----------------|------------------------------------------|-------------|-----------|--------|
|     | location        | folder/file name | signature type | signature                                | total bytes | s elapse  | -      |
|     | C:\Windows      | explorer.exe     | SHA1           | 5A49D7390EE87519B9D69D3E4AA66CA066CC8255 | 2871808     | 00:00:0   | export |
|     | C:\Windows      | bfsvc.exe        | SHA1           | 2F1113395CA0491080D1092C3636CDA6CF711998 | 71168       | 00:00:0   | clear  |
|     | C:\Windows      | fveupdate.exe    | SHA1           | 2B144924A1B83B1AD924691EC46E47F6B1DEC3AF | 15360       | 00:00:0   |        |
|     |                 |                  |                |                                          |             |           |        |
|     |                 |                  |                |                                          |             |           |        |
|     |                 |                  |                |                                          |             |           |        |
|     |                 |                  |                |                                          |             |           |        |
|     |                 |                  |                |                                          |             |           |        |
| •   |                 |                  |                |                                          |             | +         |        |

Once a signature is generated for the file(s), the checkbox in the done column will be checked. If the signatures need to be calculated again, uncheck the checkbox in the done column or click the "clear done" button to the left of the file list.

To save or export the signatures calculated; please see the section on exporting results.

The following buttons are used with individual file signatures:

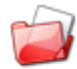

#### browse

files The browse files button brings up a dialog for the operator to select one or more files to generate signatures for.

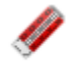

**clear done** Just like the clear done button next to the list of folders, the clear done button next to files will remove the done checkmarks next to any files to the signatures for those files can be generated again.

## ×

**clear all** Just like the clear all button next to the list of folders, the clear all button next to the list of files will remove all files from the list.

#### Generating a Full Media Signature

A Full Media Signature is used for generating a single signature of the entire contents of a storage device (e.g. compact flash card, CD, DVD, etc.). This feature can be used on any media that can be connected to a computer and recognized as a drive. This feature cannot be used on EPROMs or other similar devices. Generating media signatures requires administrator privileges to the computer.

Steps:

1. With BMM Signatures open and the "Media" tab selected, single click on the drive that needs to be validated, or the drive containing the partition that needs to be validated.

| Files/Folders Media GAT |      |                    |                       |    |   |  |    |     |                    |                  |      |
|-------------------------|------|--------------------|-----------------------|----|---|--|----|-----|--------------------|------------------|------|
| La<br>reset done        | hash | media              | type                  | 1  | b |  | ha | ash | partition          | type             | done |
| ۍ ا                     |      | \\.\PHYSICALDRIVE0 | Fixed hard disk media | з. | 0 |  | [  |     | Disk#0 Partition#0 | IFS (HPFS, NTFS) |      |
| refresh list            |      | \\.\PHYSICALDRIVE3 | Removable Media       | 1. | 0 |  | [  |     | Disk#0 Partition#1 | IFS (HPFS, NTFS) |      |
|                         |      | \\.\PHYSICALDRIVE1 | Removable Media       | 1. | 0 |  | [  |     | Disk#0 Partition#2 | IFS (HPFS, NTFS) |      |
|                         |      |                    |                       |    |   |  |    |     |                    |                  |      |
|                         |      |                    |                       |    |   |  |    |     |                    |                  |      |

- 2. If the whole drive is being validated, check the "hash" box next to the drive.
- 3. If one or more partitions are going to be validated, click the "hash" box next to each partition. The overall drive "hash" box may also be checked to include that in the signature calculation process.

| 道 Files/F        | 🗿 Files/Folders 🔍 Media 💞 GAT |                    |                       |    |   |  |          |           |  |               |      |  |
|------------------|-------------------------------|--------------------|-----------------------|----|---|--|----------|-----------|--|---------------|------|--|
| La<br>reset done | hash                          | media              | type                  | I  | b |  | hash     | partition |  | type          | done |  |
| ۵                |                               | \\.\PHYSICALDRIVE0 | Fixed hard disk media | з. | 0 |  | <b>V</b> | /dev/sd0  |  | Linux EXT2/EX |      |  |
| refresh list     | <b>V</b>                      | \\.\PHYSICALDRIVE3 | Removable Media       | 1. | 0 |  |          |           |  |               |      |  |
|                  |                               | \\.\PHYSICALDRIVE1 | Removable Media       | 1. | 0 |  |          |           |  |               |      |  |
|                  |                               |                    |                       |    |   |  |          |           |  |               |      |  |

4. Once all of the drives and/or partitions are selected, click on the signature that needs to be generated. Typically a SHA1 is used; however BMM Signatures can use other algorithms as well. When needing a HMAC-SHA1 signature, BMM Signatures allows for the entry of a seed. The seed can be in the form of a text string (characters a-z & numbers 1-0), or a hexadecimal string (characters a-f & numbers 1-0). To calculate more than one signature for a folder, click on the first signature type, next click on "clear done", and then click on the next signature type. Repeat for each signature type needed.

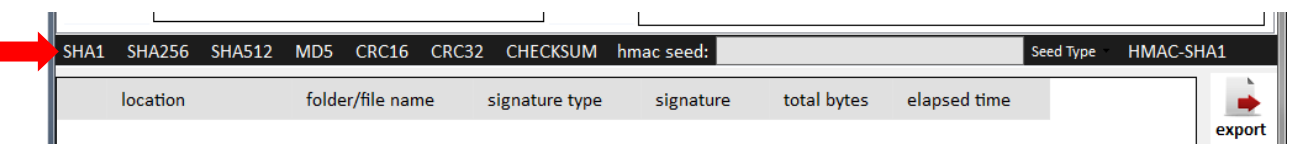

5. One or more dialogs will appear to show the current process for the partitions and/or whole media.

| - Signature Progress             | 🖳 Signature Progress                 |
|----------------------------------|--------------------------------------|
| Calculating SHA1 Media Signature | Calculating SHA1 Partition Signature |
| Media Processed: 0 of 1          | Partitions Processed: 0 of 1         |
| \\.\PHYSICALDRIVE3 7%            | /dev/sd0 55%                         |
| Crust                            | Creat                                |
| Cancei                           | Cancei                               |

6. When the process is complete, the results will show in the bottom pane.

| SHA256 SHA512      | MD5 CRC16 CRC3                                 | 2 CHECKSUM                                                                                                    | hmac seed:                                                                                                    | Seed Type                                                                                                    |
|--------------------|------------------------------------------------|----------------------------------------------------------------------------------------------------|----------------------------------------------------------------------------------------------------|----------------------------------------------------------------------------------------------------|
| location           | folder/file name                               | signature type                                                                                                    | signature                                                                                                    | total bytes                                                                                                    |
| \\.\PHYSICALDRIVE3 | \\.\PHYSICALDRIVE3                             | SHA1                                                                                                    | BA92E6A730E44F2A6B0B76F07535202033C990F5                                                                                                    | 512483328 export                                                                                                    |
| /dev/sd0           | /dev/sd0                                       | SHA1                                                                                                    | 163F65BC1B0ED0E1376512BB26E43F2BF7BA77A0                                                                                                    | 511934976 X clear                                                                                                    |
|                    |                                                |                                                                                                    |                                                                                                    |                                                                                                    |
|                    | SHA256SHA512location\\.\PHYSICALDRIVE3/dev/sd0 | SHA256 SHA512 MD5 CRC16 CRC3   location folder/file name   \\.\PHYSICALDRIVE3 \\.\PHYSICALDRIVE3   /dev/sd0 /dev/sd0 | SHA256 SHA512 MD5 CRC16 CRC32 CHECKSUM   location folder/file name signature type   \\.\PHYSICALDRIVE3 \\.\PHYSICALDRIVE3 SHA1   /dev/sd0 /dev/sd0 SHA1 | SHA256   SHA512   MD5   CRC16   CRC32   CHECKSUM   hmac seed:     location   folder/file name   signature type   signature     \\.\PHYSICALDRIVE3   \\.\PHYSICALDRIVE3   SHA1   BA92E6A730E44F2A6B0B76F07535202033C990F5     /dev/sd0   /dev/sd0   SHA1   163F65BC1B0ED0E1376512BB26E43F2BF7BA77A0 |

Once a signature is generated for the drives and/or partitions, the checkbox in the done column will be checked. If the signatures need to be calculated again, uncheck the checkbox in the done column or click the "reset done" button to the left of the drive list.

To save or export the signatures calculated; please see the section on exporting results.

The following buttons are used with media signatures:

#### Ľ

**reset done** The reset done button will clear the done checkmarks for physical drives and media which have had signatures generated.

## φ

**refresh list** The refresh list button will refresh the list of available physical drives and media for selection to generate signatures for. If you start BMM Signatures and then attach a CF card, the operator can click this button to refresh the list to show the CF card as available for signature calculation.

#### \\.\PHYSICALDRIVE0

Each physical drive in the list is a button. When the button is clicked, all of the available partitions are shown in the partition list to the right of physical drive list.

#### Game Authentication Terminal (GAT)

A Game Authentication Terminal or GAT signature makes a request to the gaming device's CPU to calculate the hash of the various program storage media on the gaming device. This is accomplished by connecting the computer running the BMM Signatures to the gaming device via a serial cable to a specific port on the gaming device. Once the computer is connected and communications established, the user can specify a seed value, and instruct the gaming device to calculate the HMAC-SHA1.

Steps:

- 1. Open the main door of the gaming device's cabinet.
- 2. Locate the connector that is used for GAT communications. Please see the documentation for the gaming device or contact BMM Testlabs for assistance if the connector is unknown.

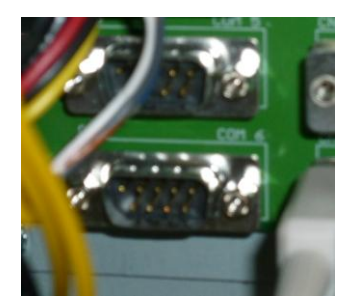

3. Double-click on the BMM Signatures 2.0 icon on the computer desktop.

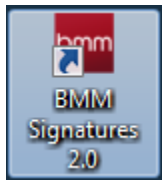

4. Select the GAT tab from the UI

| BMM Signatures 2.0                       |                                      |                     | ×               |
|------------------------------------------|--------------------------------------|---------------------|-----------------|
| bmm <sup>testlabs</sup>                  | 777                                  |                     | www.bmm.com     |
| 😂 Files/Folders 🔍 Media 🐼 GAT            |                                      |                     |                 |
| COM6 🔹 💉 get egm status get special func | tions get last authentication result | request new results | gat version: NA |
| hmac-sha1 seed                           | function                             |                     |                 |
| current status                           |                                      |                     |                 |
| NA                                       |                                      |                     |                 |
| last authentication level                |                                      |                     |                 |
| NA                                       |                                      |                     |                 |
| NA                                       | <u>.</u>                             |                     |                 |

5. Select the COM port from the drop down box and the program will automatically connect to the game.

| Files/Folders Media                           | E. C. C.                                           | www.bmm.con  |
|-----------------------------------------------|----------------------------------------------------|--------------|
| COM6 🔹 💉 get egm status get special functions | get last authentication result request new results | gat version: |
| hmac-sha1 seed                                | function                                           |              |
| abcd1234                                      | Get FileAuthenticationResponse.xml%%SHA1_HMAC%%    |              |
| current status                                | ComponentCore_EXE%%SHA1_HMAC%%                     |              |
| Finished. (Ready to disconnect)               | ComponentCore_DLL%%SHA1_HMAC%%                     |              |
|                                               | ComponentUtility_DLL%%SHA1_HMAC%%                  |              |
| last authentication level                     | ComponentGame_Display%%SHA1_HMAC%%                 |              |
| NA                                            | ComponentSAS Module%%SHA1 HMAC%%                   |              |

- 6. If needed, or desired, enter a value for the seed that will be communicated to the gaming device.
- 7. For a quick method to use the entered seed value and have the game calculate signatures for all components, click on the "request new results" button. For more control on what gets verified, continue with the next steps, otherwise proceed to step 10.
- 8. Click on the "get special functions" button to obtain a list of the components that the game can generate signatures for verification. Note: if any previous results are saved on the game, they will be erased.
- From the Functions list, click on the item for verification. Note: Each gaming device may rename or change the position of the functions that will return the GAT signature response.
- 10. When the current status changes to "Calculating (Ready to Disconnect)" and the link button lights up, press the button and the serial cable can be unplugged from the game, and connected to another game when checking a whole bank of games. When you reach back to the first game started, connect

the serial cable and click the "get egm status" button. If the current status says "Finished", click on the "get last authentication result" button.

11. After clicking the "get last authentication result" button or if the serial cable was not disconnected, a list of the components and their signatures will appear in the bottom pane when the calculation is completed.

| current stat | tus                                    |                  | ComponentCore_EXE%%SHA1_   | HMAC%%                                                      |  |  |  |  |  |
|--------------|----------------------------------------|------------------|----------------------------|-------------------------------------------------------------|--|--|--|--|--|
| Finished.    |                                        |                  | ComponentCore_DLL%%SHA1_   | ComponentCore_DLL%%SHA1_HMAC%%                              |  |  |  |  |  |
| last authen  | tication level                         |                  | ComponentUtility_DLL%%SHA1 | L_HMAC%%                                                    |  |  |  |  |  |
| Special Func | tion                                   |                  | ComponentGame_Display%%S   | HA1_HMAC%%                                                  |  |  |  |  |  |
| Special Func |                                        |                  | ComponentSAS_Module%%SH    | A1_HMAC%%                                                   |  |  |  |  |  |
| time 02:17:  | :06 since last results were calculated |                  | ComponentOS_Sha_Dump%%S    | SHA1_HMAC%%                                                 |  |  |  |  |  |
|              |                                        |                  |                            |                                                             |  |  |  |  |  |
| egm#         | game name                              | manufacturer     | component                  | checksum                                                    |  |  |  |  |  |
|              | Duck_Dynamite_2_22x32_v1.0.0           | Lightning Gaming | Core_EXE                   | c8 f2 fa ed 26 22 05 98 57 94 06 66 ce 60 9f cf 25 8f 31 d8 |  |  |  |  |  |
|              | Duck_Dynamite_2_22x32_v1.0.0           | Lightning Gaming | Core_DLL                   | db 9e 4c e9 f9 77 d4 1a 64 31 1c ca e5 cd d6 6e c9 7d bb d2 |  |  |  |  |  |
|              | Duck_Dynamite_2_22x32_v1.0.0           | Lightning Gaming | Utility_DLL                | 0e 81 47 19 f3 27 3a c5 55 be c1 fa c9 44 aa 4d 11 66 be 3e |  |  |  |  |  |
|              | Duck_Dynamite_2_22x32_v1.0.0           | Lightning Gaming | Game_Display               | 97 43 00 1f 86 ef 6c 5e 8c 58 94 ad 94 b4 d1 bd ba c8 6f 45 |  |  |  |  |  |
|              | Duck_Dynamite_2_22x32_v1.0.0           | Lightning Gaming | SAS_Module                 | d4 11 78 ff 94 de 34 fe 9f 92 f1 8b 97 f2 0a 74 75 54 a0 d4 |  |  |  |  |  |
|              | Duck_Dynamite_2_22x32_v1.0.0           | Lightning Gaming | OS_Sha_Dump                | 07 93 0e 24 25 c6 c2 24 17 c4 80 74 4f 7d c6 90 73 ac f8 d3 |  |  |  |  |  |

When performing GAT verifications, after each game returns the results of the authentication, the operator can enter the machine or asset ID into the "egm#" field in the results table. This will be saved with the results if exported. A very handy feature when checking a whole bank of games and verification analysis will be performed at a later time.

To save or export the signatures calculated; please see the section on exporting results.

The following buttons are used with GAT signatures:

#### get egm status

The get egm status button queries the EGM for its current status.

#### get special functions

The get special functions button will query the EGM for available components to generate a signature for. This button can cause the EGM to erase any currently stored and completed signatures.

#### get last authentication result

The get last authentication result button will query the EGM for any currently stored and completed signatures that were previously requested.

#### request new results

The request new results is a quick shortcut to issue a request to the EGM to generate signatures for all components.

#### Exporting results from BMM Signatures

BMM Signatures can save or export the results accumulated in the bottom pane of the application, regardless of the type or combination of types of results. The exported results are saved to a comma separated values (CSV) file.

Steps:

1. Click on the "export" button once a list of results is compiled.

| SHA1 | SHA256 SHA512      | MD5 CRC16 CRC3     | 2 CHECKSUM h   | mac seed:                                | Seed Type   | **     |
|------|--------------------|--------------------|----------------|------------------------------------------|-------------|--------|
|      | location           | folder/file name   | signature type | signature                                | total bytes | -      |
| •    | \\.\PHYSICALDRIVE3 | \\.\PHYSICALDRIVE3 | SHA1           | BA92E6A730E44F2A6B0B76F07535202033C990F5 | 512483328   | export |
|      | /dev/sd0           | /dev/sd0           | SHA1           | 163F65BC1B0ED0E1376512BB26E43F2BF7BA77A0 | 511934976   | clear  |
|      |                    |                    |                |                                          |             |        |

2. A "Save As" dialog will open allowing the results to be saved in a convenient location with an operator specified name. The results will only save in a CSV format.

| ome Save As          |                                  | LA DOM               |                |       | <b></b> X |
|----------------------|----------------------------------|----------------------|----------------|-------|-----------|
| Computer             | r ► Windows7_OS (C:) ► Windows ► | <b>▼ 4</b> 9 5       | Search Windows |       | ٩         |
| Organize 🔻 New folde | ſ                                |                      |                | •     | 0         |
| 🔶 Favorites          | Name                             | Date modified        | Туре           | Size  | e 🔺       |
| 🧮 Desktop            | 鷆 addins                         | 7/13/2009 10:32 PM   | File folder    |       | =         |
| 🐌 Downloads          | 퉬 AppCompat                      | 7/13/2009 8:20 PM    | File folder    |       |           |
| 🗐 Recent Places      | 퉬 AppPatch                       | 5/5/2014 1:44 PM     | File folder    |       |           |
| -                    | 퉬 assembly                       | 5/16/2014 10:15 AM   | File folder    |       |           |
| 🥃 Libraries 👘        | 퉬 Boot                           | 7/13/2009 10:32 PM   | File folder    |       |           |
| Documents            | 퉬 Branding                       | 7/13/2009 10:32 PM   | File folder    |       |           |
| 🎝 Music              | 퉬 CSC                            | 5/19/2013 8:38 PM    | File folder    |       |           |
| Pictures             | 퉬 Cursors                        | 7/13/2009 10:32 PM   | File folder    |       |           |
| 🛃 Videos 📃           | 퉬 debug                          | 5/20/2013 10:37 AM   | File folder    |       |           |
|                      | ) diagnostics                    | 7/13/2009 10:32 PM   | File folder    |       |           |
| 👰 Computer           | 퉬 DigitalLocker                  | 7/13/2009 10:37 PM   | File folder    |       |           |
| 🏭 Windows7_OS (C     | ]] Downloaded Installations      | 4/7/2014 8:46 AM     | File folder    |       |           |
| 👝 Removable Disk (   | 퉬 Downloaded Program Files       | 3/6/2014 3:45 PM     | File folder    |       | -         |
| 🥟 PortableApps.coi 🖕 | ■ .                              | E /00 /0010 10 14 DM | PH ( 11)       |       |           |
| Eile namer           |                                  |                      |                |       |           |
| File name:           |                                  |                      |                |       |           |
| Save as type: CSV (* | *.csv)                           |                      |                |       |           |
| ) Hide Folders       |                                  |                      | Save           | Cance |           |

3. Once saved, the CSV file can be opened in either a text editor or in a spreadsheet program for easy manipulation to import into other databases or programs.

| 1 | Paste<br>v V Format Painter   | BIU -              | <u>ð</u> • <u>A</u> • ≡ | 🖀 🗐 ோ 📰 Merge & Center 🗸 🗌      | \$ • % ,  | Condition        | nal Format Ce<br>g ≠ as Table ≠ Style | II Insert |
|---|-------------------------------|--------------------|-------------------------|---------------------------------|-----------|------------------|---------------------------------------|-----------|
|   | Clipboard 🕞                   | Font               | G                       | Alignment 🕞 Number              |           | G                | Styles                                |           |
|   | G1 ▼ (* <i>f</i> <sub>x</sub> |                    |                         |                                 |           |                  |                                       |           |
|   | A                             | В                  | С                       | D                               | E         | F                | G                                     |           |
| 1 | Location                      | FileFolderName     | SignatureType           | Signature                       |           | Total Bytes Read | Elapsed Time                          | Ī         |
| 2 | \\.\PHYSICALDRIVE3            | \\.\PHYSICALDRIVE3 | SHA1                    | BA92E6A730E44F2A6B0B76F07535202 | 033C990F5 | 512483328        | 01:16.6                               |           |
| 3 | /dev/sd0                      | /dev/sd0           | SHA1                    | 163F65BC1B0ED0E1376512BB26E43F2 | BF7BA77A0 | 511934976        | 01:16.8                               |           |
| 4 |                               |                    |                         |                                 |           |                  |                                       |           |
| 5 |                               |                    |                         |                                 |           |                  |                                       |           |

The following buttons are used when exporting signatures:

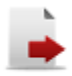

**export** The export button will allow the operator to save the current results to a comma separated value (CSV) file. The filename that is selected will be overwritten if selected a second time. The CSV file is able to be opened in a spreadsheet program, such as Microsoft Excel, for further analysis after the signatures have been generated.

# ×

**clear** The clear button will remove all of the current results from the bottom results window. It will not reset the done checkmarks for folders or files.

# Terms of Use

This application is only to be used with permission from BMM Testlabs. This application may not be redistributed without permission from BMM Testlabs.

This application will not work for every authentication situation. It is up to the user to decide if the situation is appropriate for using this application for authentication.

The Group Signature feature uses proprietary methods of generating signatures for a folder which are not shared by other applications. Use of the Group Signature feature results in creating signatures that are unique and different from similar tools.

The Partial Full Media feature is designed to allow the creation of a signature on a portion of the media and then verify the remaining portion of the media to insure that it contains only a specified HEX value. These signatures will not match when compared with another tool which generates a signature on the full media regardless of blank space.

THE LICENSED PROGRAM IS PROVIDED TO USERS ON AN "AS IS" BASIS WITHOUT WARRANTY OF ANY KIND, EITHER EXPRESSED OR IMPLIED, INCLUDING BUT NOT LIMITED TO ANY IMPLIED WARRANTIES OF MERCHANTABILITY AND FITNESS FOR A PARTICULAR PURPOSE. THE ENTIRE RISK AS TO THE QUALITY AND PERFORMANCE OF THE LICENSED PROGRAM IS WITH THE USER. SHOULD THE LICENSED PROGRAM PROVE DEFECTIVE, THE USER ASSUMES THE ENTIRE COST OF ALL NECESSARY SERVICING, REPAIR OR CORRECTION.